LDC220 雷射電流源

東海大學物理系

## 光電 富驟室 THORLABS

LDC220 雷射電流源

## ☆ 電流限流設定

## 1、將電流源電源開關打開

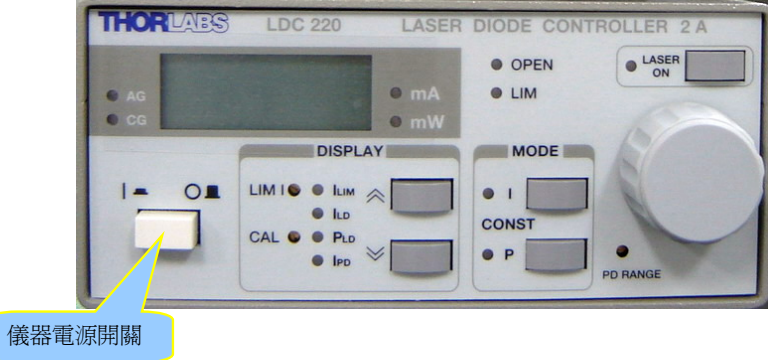

3、拿一支小的一字起子,旋轉【LIM I】,直到你要限制的電流大小。

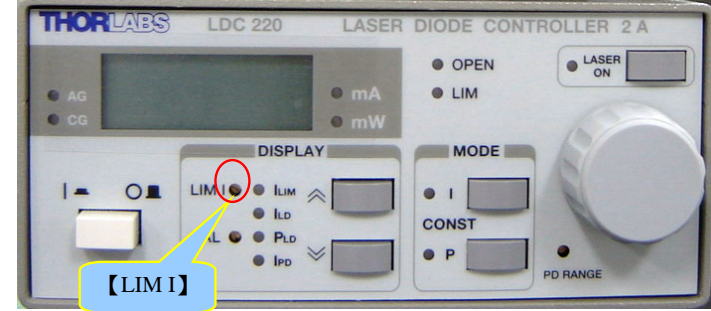

## 2、按【DISPLAY】區的【≪】或【≫】按鈕,選擇【ILIM】。

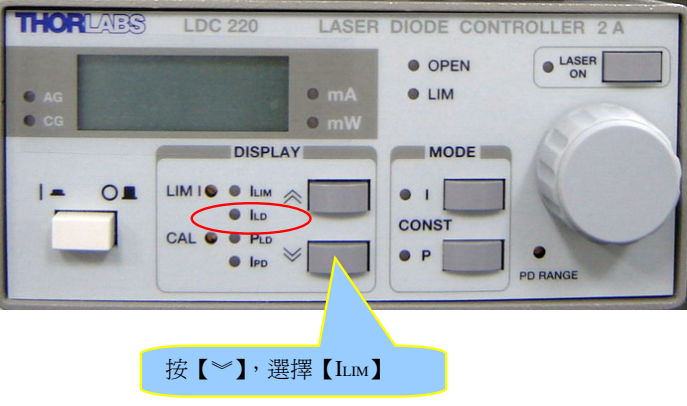

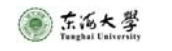

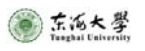